# 上天草市

# 無線LANインターネット接続サービス ご利用手順

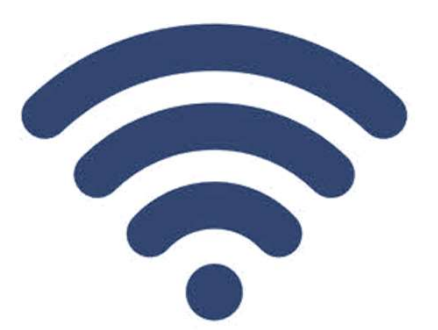

FREE Wi-Fi kamiamakusa-free-wiri

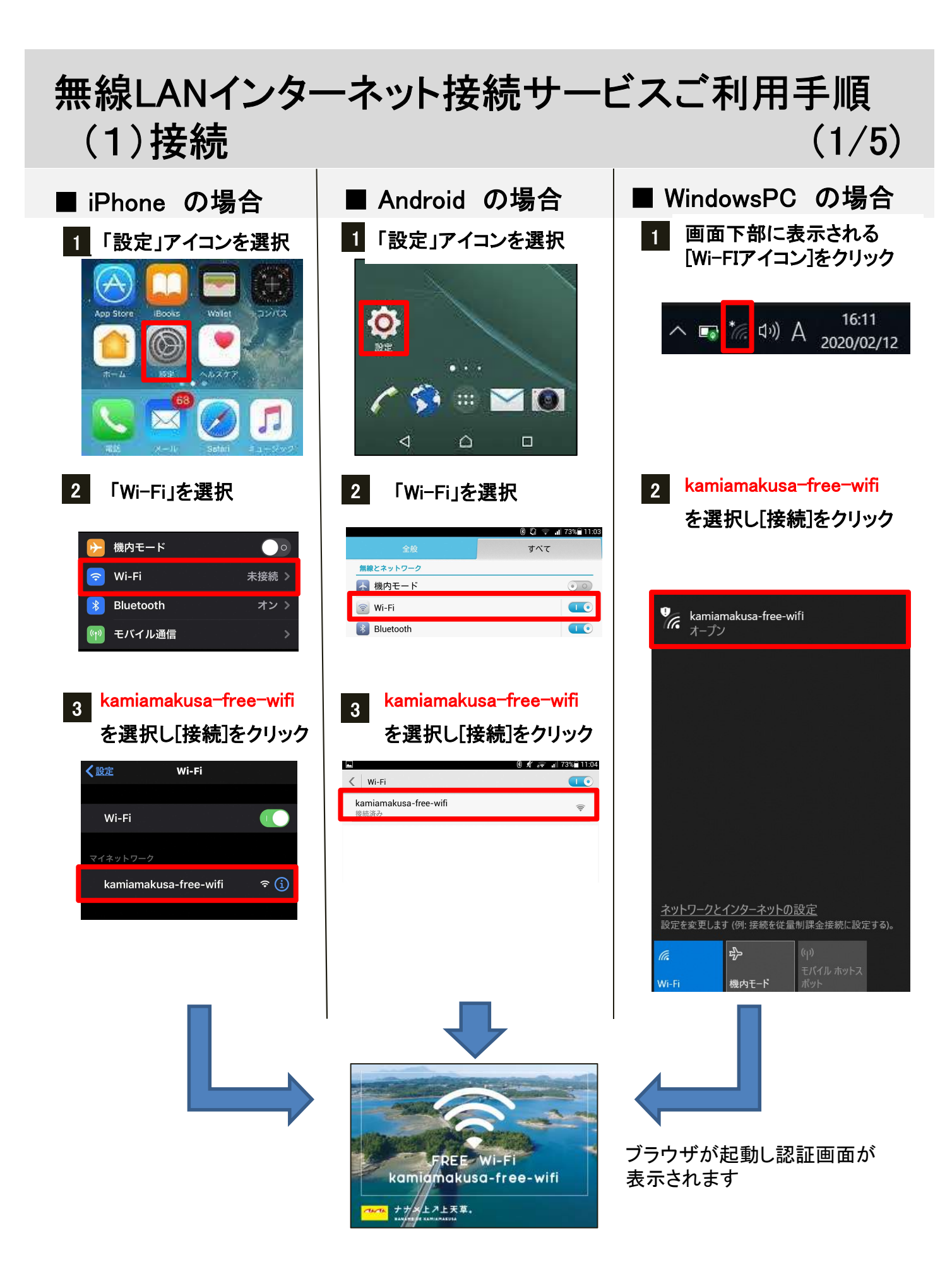

## 無線LANインターネット接続サービスご利用手順 (2)認証 (2/5)

#### インターネットを利用するための認証方法は3つありますので ひとつお選びください

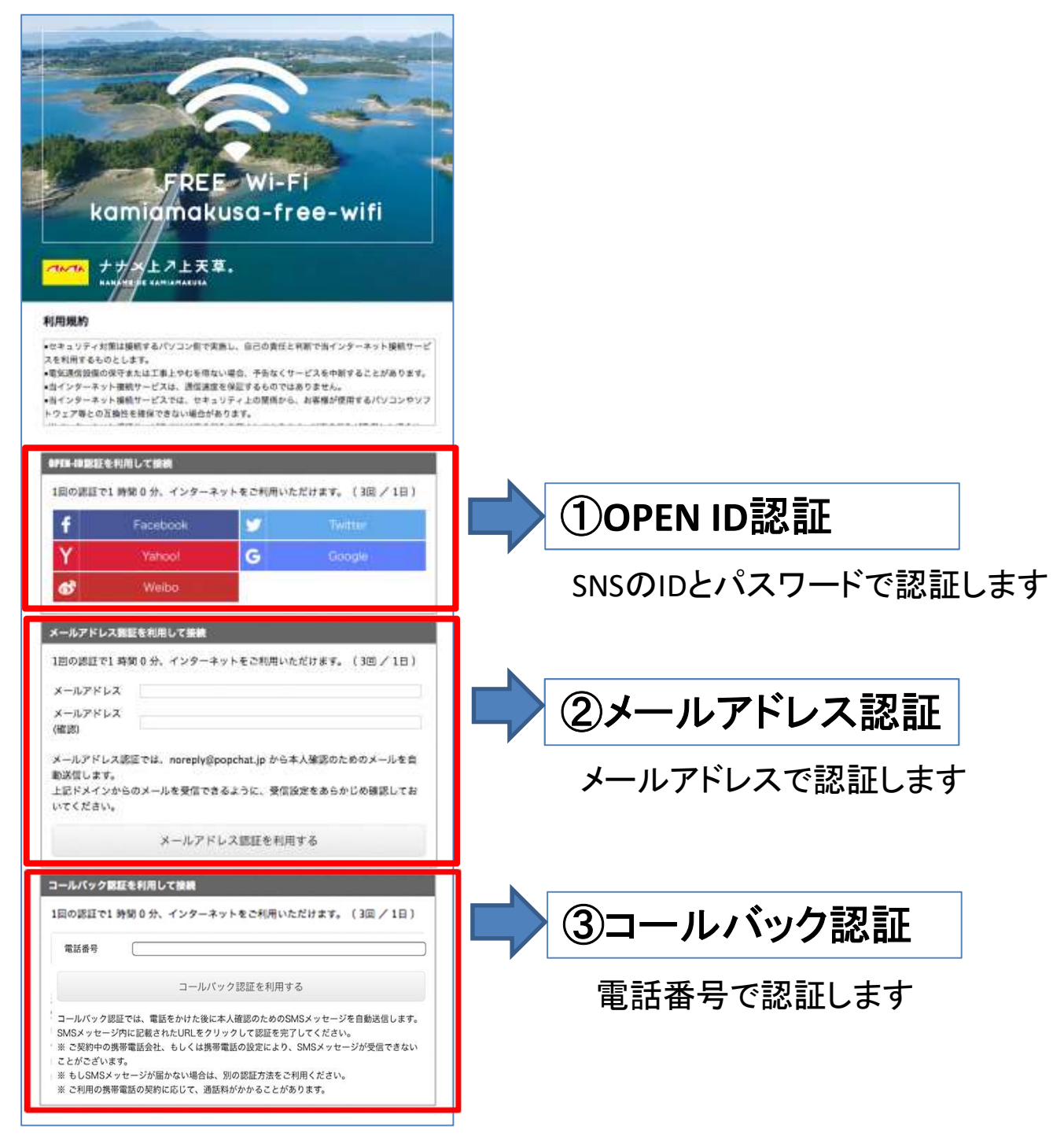

同一日の2回目以降は利用条件の承諾のボタンを押すことでご利用 頂けます

## 無線LANインターネット接続サービスご利用手順 (3/5)

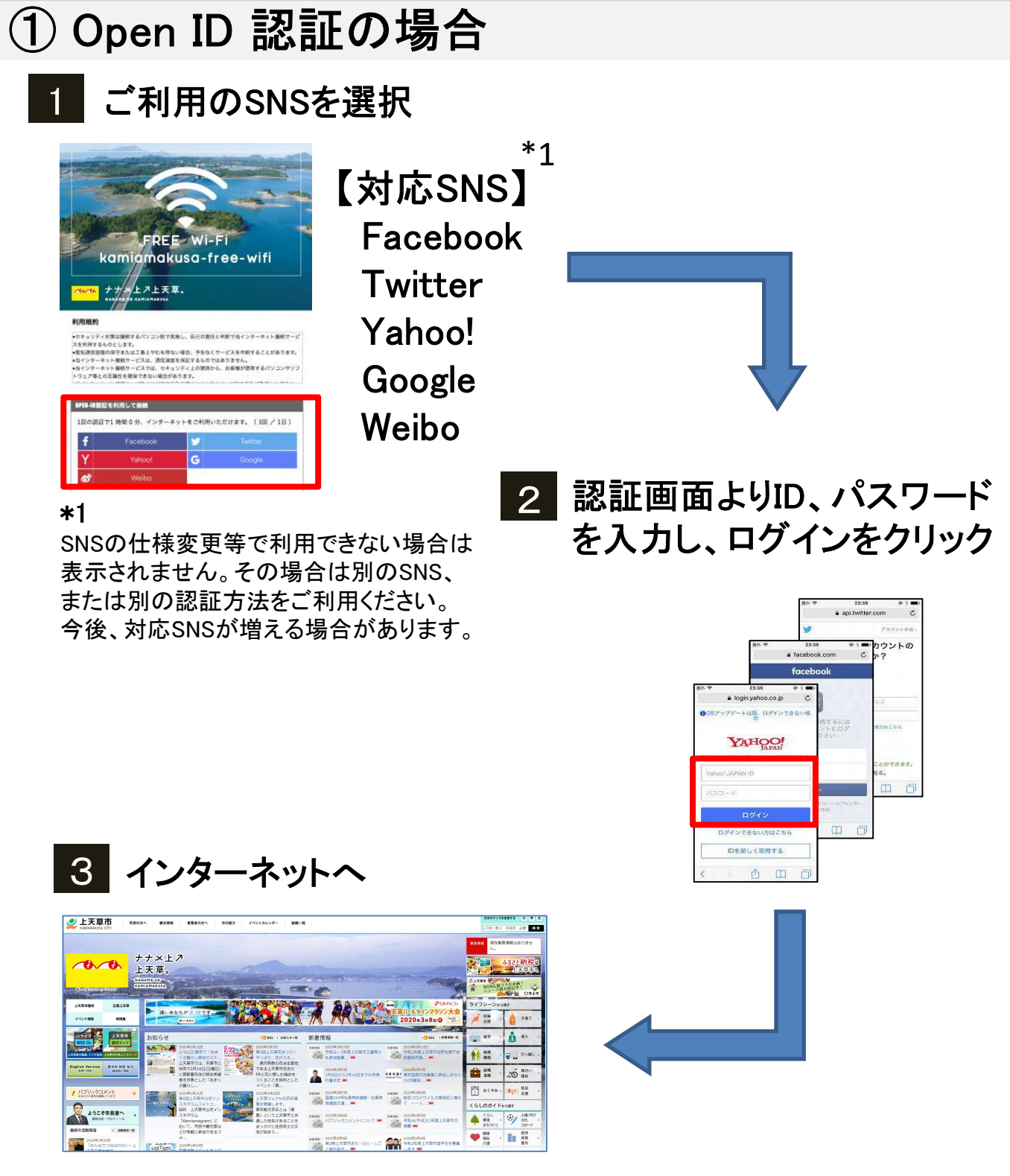

※ご利用回数は1日3回(1回1時間)までとなります。 ※ご利用になる通信量により速度制限がかかる場合がございます

### 無線LANインターネット接続サービスご利用手順 (4/5)

#### ②メールアドレス認証の場合

#### 1 メールアドレスを入力し、利用ボタンをクリック

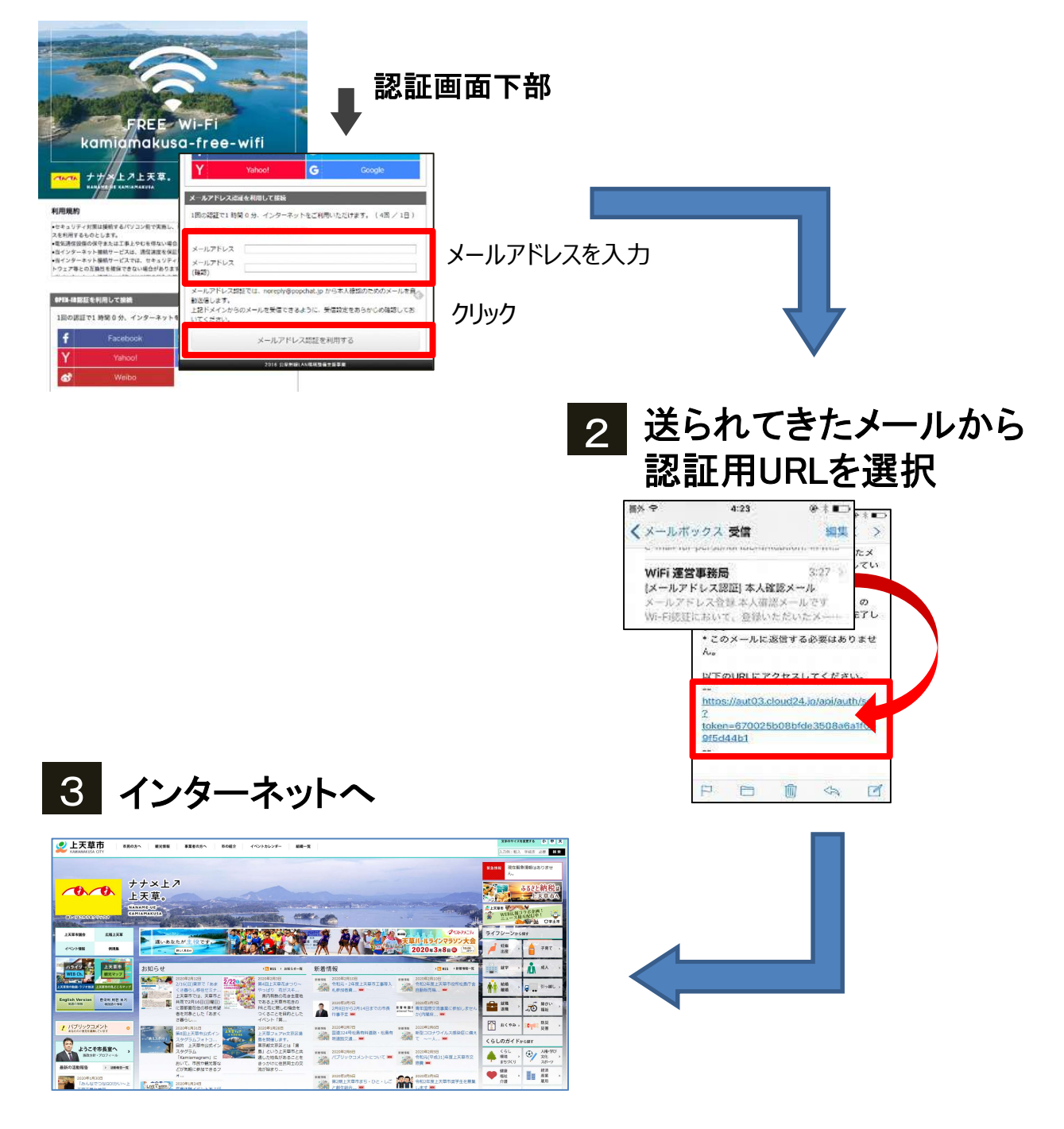

※ご利用回数は1日3回(1回1時間)までとなります。 ※ご利用になる通信量により速度制限がかかる場合がございます

# 無線LANインターネット接続サービス ご利用手順 (5/5)

#### ③コールバック認証の場合

電話番号を入力し、「コールバック認証を利用する」をクリック

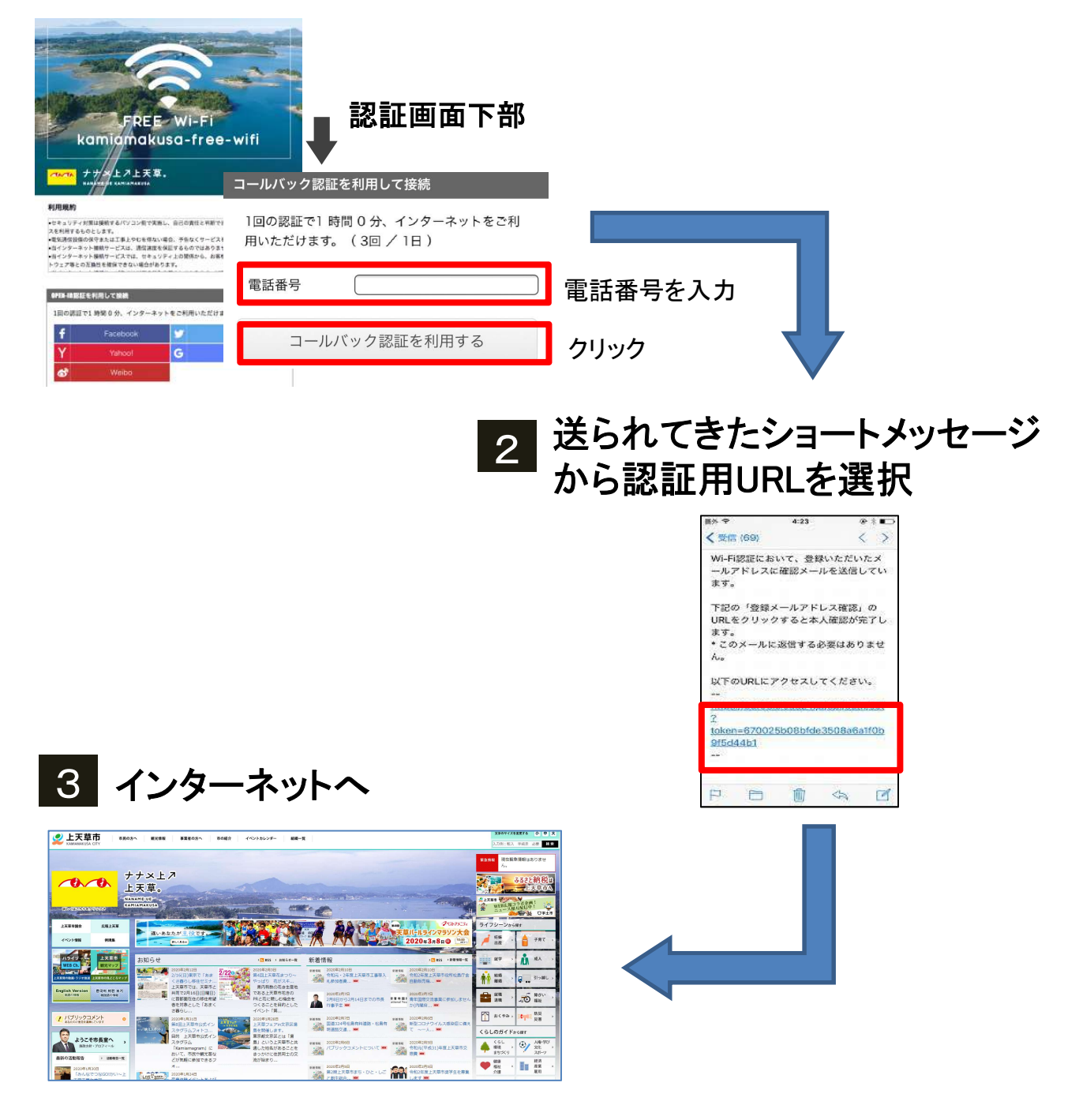

※ご利用回数は1日3回(1回1時間)までとなります。 ※ご利用になる通信量により速度制限がかかる場合がございます